## トップページ

- CPDについての説明ページに移動します。
- 2 CPDプログラム検索画面・CDP協議会の 参加団体の一覧画面へ移動します(P2)。
- 3 目的・設立および加盟団体(会員)・専門部会の 説明ページの移動します。
- 4 建設系CPD協議会システムの将来構想のページ に移動します。

| 建設系 | 系CPD協議会のホームページへようこそ!                                                                                                    |
|-----|----------------------------------------------------------------------------------------------------|
|     | 本日の訪問者:5人 訪問者数累計:82人                                                                                                    |
|     |                                                                                                    |
|     | <ul> <li>■ 建設系CPD協議会は、建設系分野に係わる技術者の能力の維持・向上を支援します。</li> <li>■ 加盟団体および加盟団体が認定したCPDプログラム情報を提供します。</li> <li>■ 加盟団体の継続教育制度を利用される方々のさらなる利便性向上を目指します。</li> </ul> |
|     | O * CPDとは                                                                                                    |
|     | <ul> <li>CPDプログラム情報検索</li> </ul>                                                                                                    |
|     | ● <sup>3</sup> (* 建設系CPD協議会                                                                                                    |
|     | <ul> <li>●</li></ul>                                                                                                    |
|     |                                                                                                    |
|     |                                                                                                    |
|     |                                                                                                    |

## 建設系CPDプログラム検索

(P3) CPDプログラム検索条件画面に移動します。(P3)

- 2 建設系CPD協議会の参加団体です。 クリックすると参加団体のホームページに 移動します。
- 3 お問い合わせ画面に移動します。(P7)
- 4 トップページに戻ります。(P1)

| 建設系CPDプログラム   | :CPDプログラム情報検索                   | 試行期間中                | Þ                           |
|---------------|---------------------------------|----------------------|-----------------------------|
|               |                                 | 1. 3.                | 1.26                        |
|               | 建設系                             | ƘCPD協議会              |                             |
| 加盟[           | 司体が主催するCPDブログラ』                 | 」情報(講習会や             | ⇒講演会等の関催情報)や                |
| ,,- <u></u> , | 加盟団体が認定したCPDプ                   | ログラム情報を              | 提供しております。                   |
|               | ブログラムの検索、閲覧および                  | ド受講申込みには             | ご利用いただけます。                  |
|               | • ( 検;                          | 素面面                  |                             |
| •             | 建設系CPD協議会には、よ                   | 「下の11学協会が            | が加盟しています。                   |
| 2             | LOGO (社)空気調和·1                  | 新生工学会                |                             |
|               | LOGO (社)建設コンサ                   | ルタンツ協会               |                             |
|               | LOGO (社)地盤工学会                   |                      |                             |
|               | LOGO (社)全国土木施                   | 工管理技士会通              |                             |
|               | LOGO (社)土木学会                    |                      |                             |
|               | LOGO (社)日本技術士                   | 숲                    |                             |
|               | LOGO (社)日本建築学                   | 会                    |                             |
|               | LOGO (社)日本コンク!                  | リート工学協会              |                             |
|               | LOGO (社)日本造園学                   | 会                    |                             |
|               | LOGO (社)日本都市計                   | 画学会                  |                             |
|               | LOGO (社)農業土木学                   | 会                    |                             |
|               |                                 |                      |                             |
|               | ■ ゴニウザの 理培につい                   | τ                    |                             |
|               | ■ クラクラの爆発につい<br>建設系のロロゴロガニルは、の  |                      |                             |
|               | 建設示GPDクロクラムは、S<br>ためにデータを暗号化して送 | SEIに対応しての<br>信します。推奨 | ック、個人们fflorでする<br>するブラウザーは、 |
|               | SSL証明書の発行元である                   | 日本ベリサイン              | 株式会社によります                   |
|               | と「Netscape Communicato          | r4.7−4.78」「Inte      | ernet Explorer              |
|               | (Windows版)5.01 以降」とな・           | っています。弊れ<br>せで動作確認か  | 社境境では以下の<br>Sできています         |
|               | いっこフラフラーの祖み音り                   | ヒ に 興力 戸畑語ぶり         | · LG LVIAY .                |
|               | Internet Explorer               | Netscape             | (Mac OS)                    |
|               | 6.0.28                          | 7.1 / 7.0            | 10.3.4                      |
|               |                                 |                      |                             |
|               |                                 |                      | 3                           |
|               |                                 |                      | このサイトに関するお問合せ先は <u>こちら</u>  |
|               | •                               |                      |                             |

(戻る

### 建設系CPDプログラム:検索条件の設定(1/2)

- 移動した場所が表示されます。 クリックするとその場所へ移動できます。
- 2 プログラム名で検索します。
- 主催者で検索します。
   (2つの条件で「or」検索します。)
- 4 開催日数を1~9日から選択します。
- 5 開催時期の年月を指定します。 (年月から年月で検索します。 例: 2005年4~2005年8月)
- 6 開催場所を都道府県から指定します。(2つの条件で「or」検索します。)
- 定員数を指定します。

   (「1~19」、「20~39」、「40~59」、「60-99」、
   「100~199」、「200~299」、「300以上」)
- 8 プログラムの目標から部分一致で検索します。

| ● 「トップページ > 検索条件          | $\mathbf{O}$  |                                                       |
|---------------------------|---------------|-------------------------------------------------------|
| プログラムを以下の<br>又検索条件を入力し    | 条件で植<br>しなかった | 検索できます。条件設定後「検索」ボタンを押してください。<br>⊱場合は、全てのブログラムが表示されます。 |
| 1) プログラム名                 | 2             |                                                       |
| 2)主催者                     | 3             |                                                       |
| 3) 開催日数                   | 4             |                                                       |
| 4)開催時期                    | 5             |                                                       |
| 5)開催場所                    | 6             | <b>s</b> tela <b>s</b>                                |
| 6) 定員                     | 7             |                                                       |
| 7) プログラムの 目標<br>(キーワードなど) | 8             |                                                       |
| 8) プログラムの内容<br>(キーワードなど)  | 9 (           |                                                       |
| 9) プログラムのレベル              | 10 (          | <b>_</b>                                              |
| 10)取得可能なCPD単位数            | 11 (          | CPD単位                                                 |
|                           |               |                                                       |

### 建設系CPDプログラム:検索条件の設定(2/2)

9 プログラムの内容から部分一致で検索します。

- プログラムのレベルを指定します。(「初級」、「中級」、「上級」、「初・中級」、「中・上級」)
- 取得可能なCPD単位数を指定します。 (「0-2.9」、「3.0-5.9」、「6.0-8.9」、「9.0-11.9」、 「12.0-14.9」、「15.0-19.9」)
- 12 現在登録されているCPD参加団体の中から、 認定団体を指定します。
- リセットボタンをクリックすると、検索条件が 一度にクリアされます。
   検索ボタンをクリックすると、 2~ 2の条件に 該当するプログラムが検索します。(P5)
- ※ 検索条件を何もいれずに検索した場合、 登録されているCPDプログラム全てが、 表示されます。

| 建設系CPDプログラム:検索条件の設定         1         トップページ>検索条件 |                                                             |  |  |  |
|---------------------------------------------------|-------------------------------------------------------------|--|--|--|
| プログラムを以下の<br>又検索条件を入力し                            | 条件で検索できます。条件設定後「検索」ボタンを押してください。<br>がかった場合は、全てのプログラムが表示されます。 |  |  |  |
| 1) プログラム名                                         | 2                                                           |  |  |  |
| 2)主催者                                             | 3                                                           |  |  |  |
| 3)開催日数                                            |                                                             |  |  |  |
| 4)開催時期                                            |                                                             |  |  |  |
| 5)開催場所                                            | 6 [ ▼ または   ▼                                               |  |  |  |
| 6) 定員                                             |                                                             |  |  |  |
| 7) ブログラムの 目標<br>(キーワードなど)                         | 8                                                           |  |  |  |
| 8) プログラムの内容<br>(キーワードなど)                          | 9                                                           |  |  |  |
| 9) プログラムのレベル                                      | 10                                                          |  |  |  |
| 10)取得可能なCPD単位数                                    | 10 ( I)CPD単位                                                |  |  |  |
| 11)認定団体                                           | 12                                                          |  |  |  |
|                                                   | 13 リセット 検索                                                  |  |  |  |

# 建設系CPDプログラム検索:検索結果

|                             |                                    | 建設系CPDブログラム:ホ             | 食索結5                 |                  |                                           |        |           |                                 |             |          |
|-----------------------------|------------------------------------|---------------------------|----------------------|------------------|-------------------------------------------|--------|-----------|---------------------------------|-------------|----------|
| 1 検索条件設定画面に戻ります。(P4)        |                                    | トップページ 〉検索条件 〉            | 検索結界                 | ₹                |                                           | 1      | 4         |                                 |             | _        |
|                             | 4                                  | ● 条件に一致するプログ<br>検索条件画面へ戻る | ラムが樹                 | 食索され             | ιました。 [詳細]をクリックすると、 プログ                   | ∋40.   | り詳細が      | が表示されます。                        |             |          |
| 2 検索結果に該当するプログラムの全件数が表示     | <b>2</b><br>全51件中1/                | ~50件表示 / 50 💌 件ず          | つ表示                  | )                |                                           |        |           | 3 前の50件                         | - 次の        | )50件     |
| されます。又、1ページに表示するプログラム件数     | 開催日                                | 主催者                       | 認定団体                 | 対象<br>者          | ブログラム名                                    | 時<br>間 | CPD<br>単位 | 会場                              | 参加費         | 詳細<br>申込 |
| の変更が可能です。( 50」、 100」、 150」) | 05/01/19<br>(1 日間)                 | 4<br>社団法人土木学会             | 社団<br>法人<br>土木<br>学会 | 初級,<br>中級,<br>上級 | テスト倫理講習会                                  | 2.0    | 2.0       | 東京都 土木会館                        | 5<br>¥3,000 | [詳細      |
| ③ 次のページ・前のページに移動します。        | 04/11/25<br>~<br>04/11/26<br>(2日間) | (社)日本鋼構造協会                | 社団<br>法人<br>土木<br>学会 | 上級               | 鋼構造シンボジウム2004                             | 2.0    | 13.0      | 東京都「FORUM<br>8J8F               | ¥25,000     | [詳細      |
| 4 指定した認定団体のホームページに移動します。    | 04/10/29<br>(1日間)                  | (社)日本材料学会                 | 社団<br>法人<br>土木<br>学会 | 上級               | 第4回 コンクリート 構造物の 補修、 補<br>強、 アップグレードシンポジウム | 1.0    | 7.0       | 京都府 京大会館                        | ¥25,000     | [詳細      |
| 5 指定したプログラムの詳細画面に移動します。(P6) | 04/10/06<br>~<br>04/10/07<br>(2日間) | (社)交通工学研究会                | 社団<br>法人<br>土木<br>学会 | 上級               | 第74回 交通工学研究会(大阪)                          | 2.0    | 10.0      | 大阪府 大阪科学<br>技術センター 大<br>ホール     | ¥25,000     | [詳細      |
|                             | 04/09/29<br>~<br>04/09/30<br>(2日間) | (社)日本材料学会                 | 社団<br>法人<br>土木<br>学会 | 上級               | 第6回地盤改良シンポジウム                             | 2.0    | 11.0      | 京都府 京大会館                        | ¥25,000     | [詳細      |
|                             | 04/07/12<br>~<br>04/07/13<br>(2日間) | (社)交通工学研究会                | 社団<br>法人<br>土木<br>学会 | 上級               | 第73回 交通工学講習会(東京)                          | 2.0    | 10.0      | 東京都 科学技術<br>館 サイエンスホ<br>ール      | ¥25,000     | [訂羊細     |
|                             | 04/06/22<br>(1 日間)                 | 土木学会 中部支部                 | 社団<br>法人<br>土木<br>学会 | 中級               | 「環境に関する技術講座シリーズ」-<br>(2)地球温暖化と自然再生        | 1.0    | 6.2       | 愛知県 名古屋市<br>工業研究所ホー<br>ル        | ¥1 0,000    | [詳細      |
|                             | 04/05/29<br>(1 日間)                 | (財)海洋架橋調査会 橋の<br>科学館      | 社団<br>法人<br>土木<br>学会 | 上級               | 第31回 明石海峡大橋講演会                            | 1.0    | 2.5       | 兵庫県 橋の科学<br>館                   | ¥1 0,000    | [詳細      |
|                             | 04/05/28<br>~<br>04/05/29<br>(2日間) | 土木学会 中国支部                 | 社団<br>法人<br>土木<br>学会 | 初級,<br>中級,<br>上級 | 平成16年度 中国支部研究発表会                          | 2.0    | 13.7      | 鳥取県 鳥取県民<br>文化会館、鳥取<br>大学 共通教育棟 | ¥1 0,000    | [詳細      |
|                             |                                    |                           | · · · —              |                  |                                           |        |           |                                 |             |          |

## 建設系CPDプログラム検索:プログラム詳細

前の画面へ戻ります。

1

2 プログラムの詳細・申込ページに移動します。

| 建設系CPDプログラム : プログラム詳細            |                                                                                                    |  |  |  |  |  |  |
|----------------------------------|----------------------------------------------------------------------------------------------------|--|--|--|--|--|--|
| ● トップページ > 検索条件 > 検索結果 > プログラム詳細 |                                                                                                    |  |  |  |  |  |  |
| プログラムの詳細様報です                     |                                                                                                    |  |  |  |  |  |  |
| 「詳細情報・申込」をク                      | 「詳細情報・申込」をクリックすると、実施団体による詳細情報のページに移動します。                                                                                                    |  |  |  |  |  |  |
| ブログラム名                           | 細構語シンボジウム2004                                                                                                    |  |  |  |  |  |  |
| 主催者                              | (社)日本鋼構造協会                                                                                                    |  |  |  |  |  |  |
| 開催日                              | 04/11/25~04/11/26(日間)                                                                                                    |  |  |  |  |  |  |
| 開催場所                             | 「FORUM 8]8F<br>(東京都 渋谷区道玄坂)                                                                                                    |  |  |  |  |  |  |
| 定員                               | 30名                                                                                                    |  |  |  |  |  |  |
| 料金                               | ¥25,000                                                                                                    |  |  |  |  |  |  |
| CPD単位<br>(取得目安)                  | 13.0CPD単位 <b>対象者</b> 上級                                                                                                    |  |  |  |  |  |  |
| ブログラムの目標                         | (社)日本鋼構造協会では,1993年以来,毎年1回「鋼構造年次論文報告集」を刊行し,併せて鋼構造に携わる研究者及び技術者の成果発表並びに情報交換の場として「鋼構造シンポジウム」を開催しております、本年も標記日程で「鋼構造年次論文報告集(第12巻)」を刊行し,本シンポジウムを開催します。 |  |  |  |  |  |  |
| ブログラムの内容<br>(講師と演題)              | 調                                                                                                    |  |  |  |  |  |  |
| その他<br>(アンケート実施の有無など)            | アンケート実施                                                                                                    |  |  |  |  |  |  |
| 詳細情報·申込 2                        | http://www.jsce.or.jp/opcet/cpd/cpdhpprogindex.htm                                                                                              |  |  |  |  |  |  |

#### お問い合わせ

- お名前:自由記入です。(必須)
- 2 E-MAIL:半角英数字で入力します。(必須)
- 件名:自由記入です。

6

- 4 内容:自由記入です。(必須)
- 5 「送信内容確認」ボタンを押すと、確認ページへ 移動します。
- ※ 確認画面移動する際に、入力内容のチェックが 行われます。
   必須項目・形式の不正<半角・全角等>・文字数等
   のチェックにひっかかると、確認画面へ移動せずに
   ◎ の位置にエラー内容が表示されます。
   エラー内容から入力内容を修正し、
   再度「入力内容を確認する」ボタンを押します。
  - 「質問記入画面へ戻る」ボタンを押すと、入力画面へ 戻ります。又、「この内容を送信」ボタンを押すと お問い合わせ内容が管理者へ送信されます。

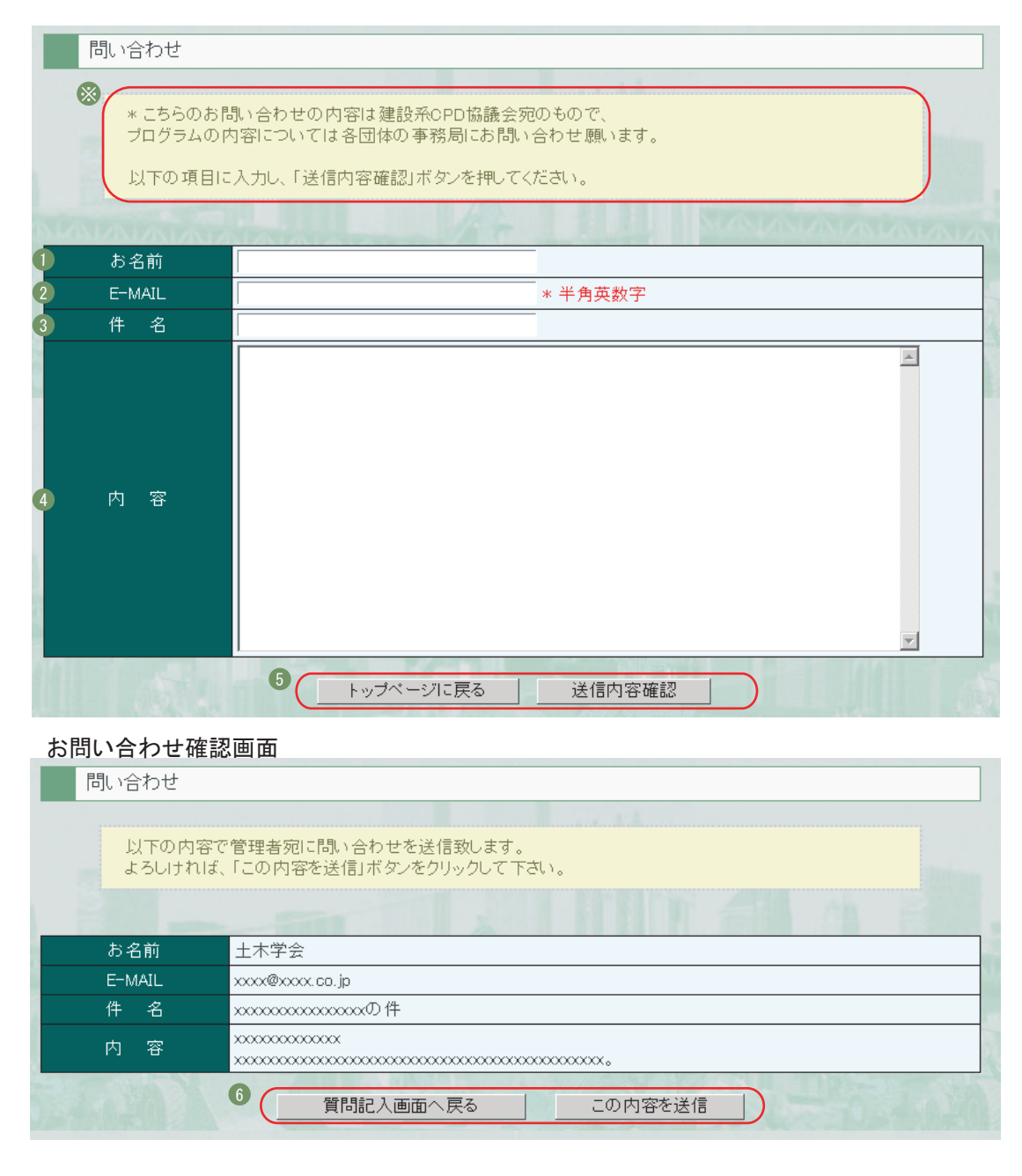